# **T()**

# Produktinformation

# IP Video-Streamer FBI6110

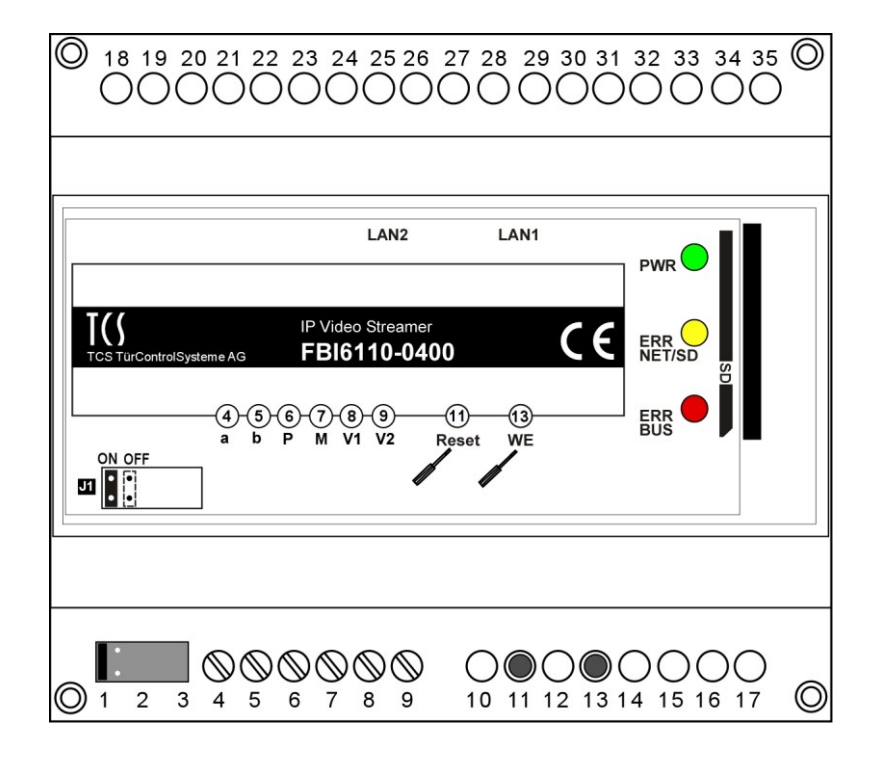

# Inhaltsverzeichnis

| Lieferumfang                                                                        | 3    |
|-------------------------------------------------------------------------------------|------|
| Sicherheitshinweise                                                                 | 3    |
| Allgemeine Sicherheitsbestimmungen                                                  | 3    |
| Installation – Schutzmaßnahmen                                                      | 3    |
| Begriffe                                                                            | 3    |
| Technische Daten                                                                    | 4    |
| Anzeige- und Bedienelemente                                                         | 4    |
| Geräteübersicht                                                                     | 5    |
| Bestimmungsgemäßer Gebrauch                                                         | 5    |
| Kurzbeschreibung                                                                    | 5    |
| Anschließen der Leitungen                                                           | 6    |
| Hinweis                                                                             | 6    |
| Anschlussleitungen zur TCS-Anlage                                                   | 6    |
| Anschließen des Gerätes                                                             | 6    |
| Schaltungsbeispiel mit SIP-Gateway                                                  | 7    |
| Anschlussplan                                                                       | 7    |
| Inbetriebnahme                                                                      | 8    |
| Fehlererkennung und -anzeige                                                        | 8    |
| Außerbetriebnahme                                                                   | 8    |
| Einstellungen                                                                       | . 9  |
| Werkseinstellung laden                                                              |      |
| Browser starten: Verbindungsaufnahme PC – IP Video-Streamer                         |      |
| Netzwerkverbindung vorbereiten                                                      | 9    |
| l iveübertragung                                                                    | 10   |
| Bildwiadargaba                                                                      | 12   |
| Finstallungan                                                                       | 12   |
|                                                                                     | 13   |
| Video<br>Netzwerk                                                                   | 1/   |
| Allgemein                                                                           | 14   |
| Videoguellen                                                                        | 16   |
| Stouerupg                                                                           | 10   |
|                                                                                     | 10   |
|                                                                                     | 10   |
| Passwort andern                                                                     | 19   |
| Passwort Administrator                                                              | 19   |
| Passwort Benutzer                                                                   | 19   |
| Passwort vergessen?                                                                 | 20   |
| Passwort Administrator                                                              | 20   |
| Passwort Benutzer                                                                   | 20   |
| Kurzmitteilung senden                                                               | .21  |
| Kurzmitteilung an eine Gruppe                                                       | 21   |
| Kurzmitteilung an alle Geräte                                                       | . 21 |
| Erreichbarkeit aus dem Internet                                                     | .23  |
| Einrichtung mit statischer IP-Adresse                                               | . 23 |
| Einrichtung mit dynamischer IP-Adresse und Nutzung eines DynDNS-Service             | . 23 |
| IT-Sicherheit                                                                       | . 24 |
| Nützliche Hinweise                                                                  | . 24 |
| Wie wird die IP-Adresse des PC/Laptop ermittelt?                                    | . 24 |
| Wie wird festgestellt ob die IP-Adresse des Video-Streamers bereits verwendet wird? | . 24 |
| FAQ                                                                                 | 25   |
| Ersatzteile, Zubehör                                                                | 26   |
| Konformität                                                                         | 26   |
| Entsorgungshinweise                                                                 | 26   |
| Gewährleistung                                                                      | 26   |
| Notizen                                                                             | . 27 |
| Service                                                                             | . 28 |

# Lieferumfang

1 x FBI6110-0400 (mit SD-Karte 2 GB) Produktinformation

## Sicherheitshinweise

#### Allgemeine Sicherheitsbestimmungen

Achtung! Montage, Installation, Inbetriebnahme und Reparaturen elektrischer Geräte dürfen nur durch eine Elektrofachkraft ausgeführt werden, dabei sind die geltenden Normen und Vorschriften für die Anlageninstallation einzuhalten.

Für Arbeiten an Anlagen mit Netzanschluss 230 V Wechselspannung sind die Sicherheitsforderungen nach DIN VDE 0100 zu beachten.

Bei der Installation von TCS:BUS<sup>®</sup>-Anlagen sind die allgemeinen Sicherheitsbestimmungen für Fernmeldeanlagen nach VDE 0800 (und EN60950 Sicherheit von Einrichtungen in der Informationstechnik) zu beachten. Unter anderem:

- Getrennte Führung von Starkstrom- und Schwachstromleitungen,
- Mindestabstand von 10 cm bei gemeinsamer Leitungsführung,
- Einsatz von Trennstegen zwischen Stark- und Schwachstromleitungen in gemeinsam genutzten Kabelkanälen,
- Verwendung handelsüblicher Fernmeldeleitungen, z. B. J-Y (St) Y mit 0,8 mm Durchmesser,
- Vorhandene Leitungen (Modernisierung) mit abweichenden Querschnitten können unter Beachtung des Schleifenwiderstandes verwendet werden.

#### Installation – Schutzmaßnahmen

Durch geeignete Blitzschutzmaßnahmen ist dafür zu sorgen, dass an den Anschlüssen jeweils eine Spannung von 32 V DC nicht überschritten wird.

| Begriffe     |                                                                                                    |  |
|--------------|----------------------------------------------------------------------------------------------------|--|
| MJPG         | MJPEG (Motion JPEG) ist ein Codec, bei dem jedes Einzelbild<br>als JPEG-Bild mit einer Kompressionsrate von 1:5 bis 1:13<br>komprimiert wird. MJPEG besitzt eine von der Bewegung unab-<br>hängige Qualität.    |  |
| Ringspeicher | Ein Ringspeicher speichert Daten kontinuierlich in einem ge-<br>wissen Zeitraum und überschreibt diese nach dem Ablaufen<br>einer vorgegebenen Zeit wieder, um den Speicherplatz für<br>neue Daten freizugeben. |  |

# **Technische Daten**

| Versorgungsspannung:           | +26 V ± 8 % (Versorgungs- und Steuergerät) |
|--------------------------------|--------------------------------------------|
| Gehäuse:                       | Reiheneinbaugehäuse 6 TE für Hutschiene    |
|                                | DIN EN 50022                               |
| Gewicht                        | 180 g                                      |
| Zulässige Umgebungstemperatur: | 0 °C +40 °C                                |
| Eingangsstrom:                 | I(a) = 0,2 mA, I(P) = 110 mA               |
| Maximaler Eingangsstrom:       | I(Pmax) = 135 mA                           |
| Eingangsimpedanz:              | 100 Ohm balanced                           |
|                                |                                            |

6-Drahttechnik erforderlich!

# **Anzeige- und Bedienelemente**

|   | Benennung                                                                        | Funktion                                                                                                    |
|---|----------------------------------------------------------------------------------|----------------------------------------------------------------------------------------------------|
| • | LED, grün:<br>Betriebsbereitschaftsan-<br>zeige                                  | <ul> <li>AN: Gerät ist betriebsbereit</li> <li>Blinkt: bei Start- und Updatevorgang</li> </ul>                                                                                                    |
| 0 | LED, gelb:<br>Fehleranzeige Netzwerk<br>und SD-Karte                             | <ul> <li>Blitzt: Fehler in der Netzwerkverbindung<br/>oder SD-Karte fehlt oder defekt</li> </ul>                                                                                                    |
| • | LED, rot:<br>Fehleranzeige TCS:BUS                                               | Blitzt: Fehler in der Verbindung zum TCS:BUS <sup>®</sup>                                                                                                    |
|   | RJ45-Buchse LAN 1<br>RJ45-Buchse LAN 2<br>jeweils mit LED, gelb<br>und LED, grün | <ul> <li>Anschluss zum Netzwerk</li> <li>Anschluss zum SIP-Gateway (falls vorhanden)</li> <li>LED, gelb: zeigt Datenstrom an</li> <li>LED, grün: AN, wenn FBI6110 verbunden ist mit<br/>Netzwerk bzw. mit SIP-Gateway</li> </ul> |
| • | Taster Reset<br>Taster WE                                                        | <ul><li>Zum Zurücksetzen des FBI6110</li><li>Zum Laden der Werkseinstellung des FBI6110</li></ul>                                                                                                    |

# Geräteübersicht

5

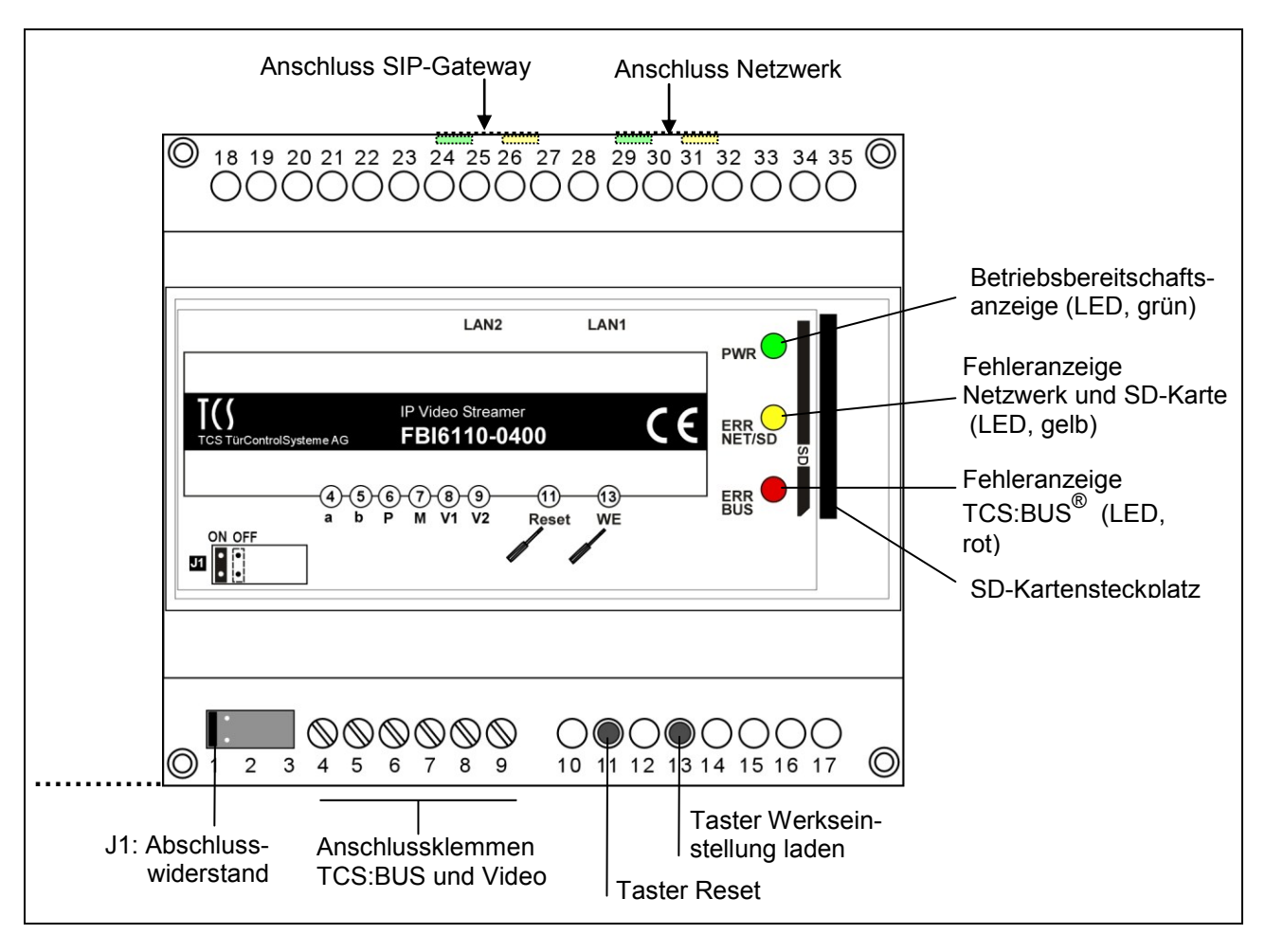

# Bestimmungsgemäßer Gebrauch

Der FBI6110 ist ein Linux-basierender Webserver zur Netzwerkankopplung von TCS-Videoanlagen.

Er ist für die Montage auf Hutschienen, DIN EN 50022 geeignet.

# Kurzbeschreibung

- Browserbasierende Verwendung und Konfiguration, keine Programm- und Treiberinstallation erforderlich (Voraussetzung: JavaScript und Java)
- Auslösung von Steuerungsfunktionen mit Statusanzeige über Webinterface
- Videoübertragung via JPEG Stream, MJPG (bis zu 10 gleichzeitige Zugriffe)
- Auflösung color: 320 x 240 Pixel
- Bildübertragungsrate von 1 bis 10 Bilder pro Sekunde, einstellbar
- Automatische Bildspeicherung bei Türruf auf SD-Karte (im Lieferumfang)
- Speicherung von maximal 100 Standbildern mit Datum und Uhrzeit in einem Ringspeicher
- Passwortschutz vor unautorisierter Konfiguration
- Fehleranzeige, optisch (LED)
- Integrierter Videozweidrahtempfänger zum direkten Anschluss an TCS-Videoanlagen

- RJ45-Buchse zum Anschluss des Netzwerkes (10/100 Base-TX)
- RJ45-Buchse zum Anschluss eines SIP-Gateways über integrierten Switch
- Browserbasierte Möglichkeit, Kurzmitteilungen an Video-Innenstationen zu senden (ecoos<sup>™</sup> IVW221x, sky<sup>™</sup> IVW2221 oder skyline<sup>™</sup> IVW3012).

# Anschließen der Leitungen

#### Hinweis

Verwenden Sie einen kleinen Schraubendreher zum Anschließen der Leitungen, um das Gerät nicht zu beschädigen.

#### Anschlussleitungen zur TCS-Anlage

| Zulässiger Querschnitt (Durchmesser)  | 0,08 0,82 mm <sup>2</sup> (Ø 0,32 1,0 mm) |
|---------------------------------------|-------------------------------------------|
| Max. Anzahl Drähte pro Klemmenkontakt | je 2 x Ø 0,8 mm oder 3 x Ø 0,6 mm         |

#### Anschließen des Gerätes

- Schließen Sie das Gerät entsprechend Schaltungsbeispiel an.
- Stellen Sie mit einem handelsüblichen Netzwerkkabel eine Verbindung zwischen der Buchse LAN1 am Video-Streamer und Ihrem Netzwerk her.

#### Schaltungsbeispiel mit SIP-Gateway

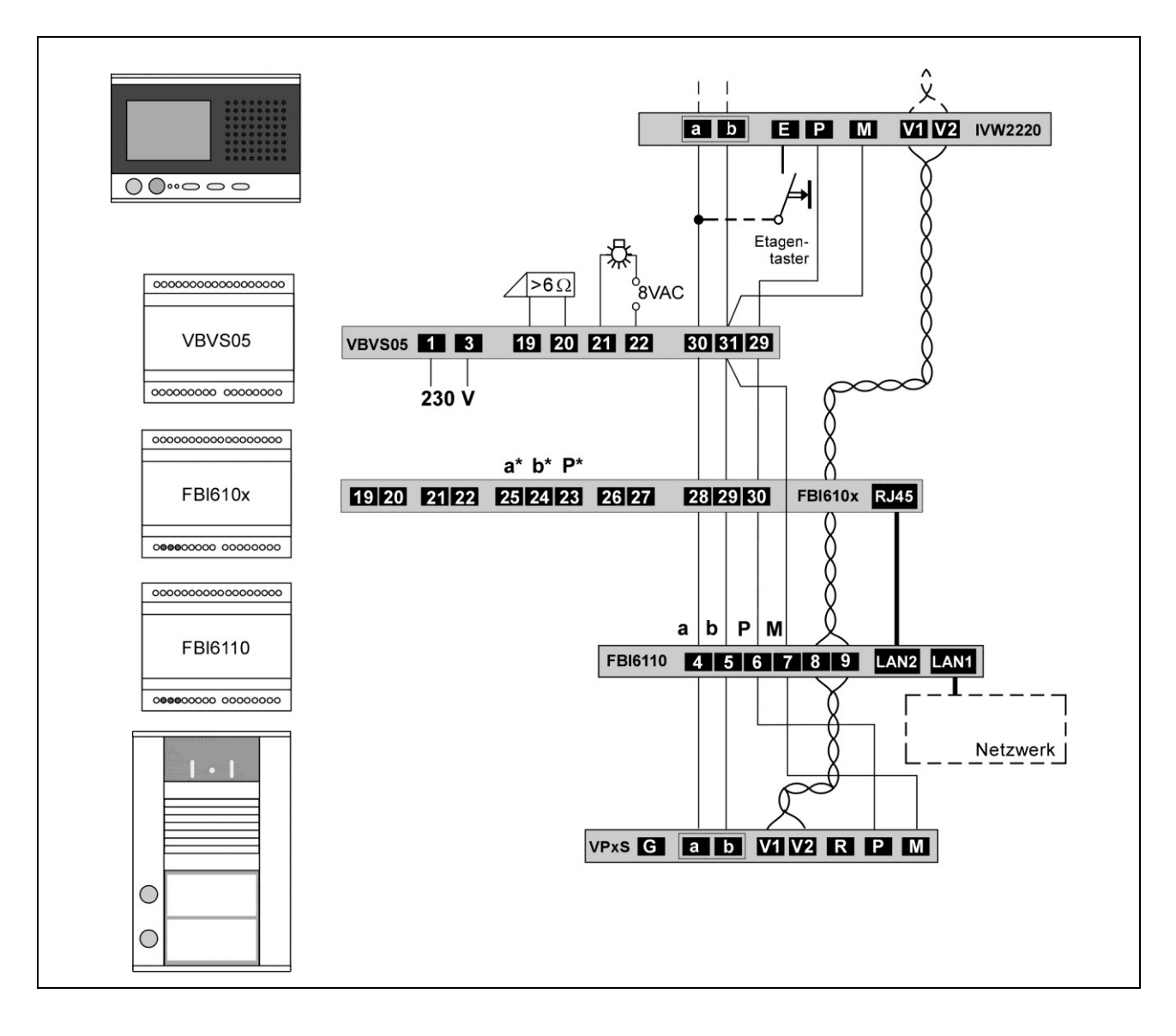

## Anschlussplan

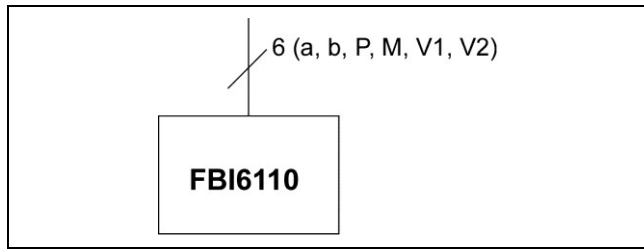

# Inbetriebnahme

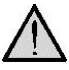

Q

Erst die Anlage vollständig installieren, dann an Spannung anschließen!

- V1 und V2 dürfen nicht mit P-, a- oder b-Ader verbunden werden.
- Beim Anschluss der Video-Adern V1 (+) und V2 (-) ist auf die Polung zu achten. Sollte nach der Inbetriebnahme ein verzerrtes Bild zu sehen sein, schalten Sie das Gerät ab und tauschen Sie die Adern für das Videosignal.
- Achten Sie darauf, dass die SD-Karte gemäß Kennzeichnung auf dem Typenschild in dem SD-Kartensteckplatz steckt. Die SD-Karte wird für die Speicherung aller Konfigurationsdaten und der Bilder benötigt. Sie muss sich stets im Gerät befinden.

Für eine sichere Funktion darf nur die mitgelieferte SD-Karte verwendet werden. Als Ersatzteil kann die SD-Karte direkt bei TCS bestellt werden (siehe *Ersatzteile, Zubehör*, S. 26).

 Schalten Sie die Spannungsversorgung ein, der Video-Streamer startet automatisch. Die LED-Anzeige (grün) blinkt ca. 10 s lang und leuchtet dann. Das Gerät ist jetzt betriebsbereit.

#### Fehlererkennung und -anzeige

Fehler beim Anschluss der Kabel werden durch Blitzen einer LED-Anzeige (rot oder gelb) signalisiert. Die optische Fehleranzeige bleibt so lange aktiv, bis der Fehler beseitigt ist.

| Fehlerursachen                                    | Anzeige<br>Fehlermodus | Beseitigung                                                                                                   |
|---------------------------------------------------|------------------------|----------------------------------------------------------------------------------------------------|
| a- und P-Ader vertauscht oder kurzgeschlossen     | *                      | a- und P-Ader tauschen oder Kurzschluss beseiti-<br>gen, LED erlischt.                                        |
| a-Ader nicht angeschlossen<br>oder nicht versorgt | LED, rot blitzt        | a-Ader anschließen oder Stromversorgung herstel-<br>len, LED erlischt.                                        |
| Fehler zum Netzwerk oder<br>SD-Karte fehlt        | LED, gelb blitzt       | Prüfen Sie die Verbindungen zum Netzwerk, ob die SD-Karte eingeschoben ist und ob der PC in Be-<br>trieb ist. |

# Außerbetriebnahme

Bei Wartungsarbeiten an der Anlage ist der Video-Streamer außer Betrieb zu nehmen:

Schalten Sie die Stromversorgung der Anlage ab.

# Einstellungen

9

#### Werkseinstellung laden

Beim Laden der Werkseinstellungen werden nur die IP-Einstellungen und Passwörter wieder auf Werkseinstellung zurückgesetzt.

Ist die eingestellte IP-Adresse oder das Administrator-Passwort nicht bekannt, kann das Gerät auf Werkseinstellungen zurückgesetzt werden:

| IP-Adresse:   | 192.168.1.201 |
|---------------|---------------|
| Subnetzmaske: | 255.255.255.0 |
| Benutzer:     | admin         |
| Passwort:     | 1234          |

|                                                              | *                                             |                                             | •                             |
|--------------------------------------------------------------|-----------------------------------------------|---------------------------------------------|-------------------------------|
| •                                                            | •                                             | •                                           | •                             |
| LED, grün leuchtet                                           | LED, grün blinkt                              | LED, grün blinkt schnell                    | LED, grün leuchtet            |
| Taster <i>Werkseinstellung laden</i> drücken und hal-<br>ten | Taster Werkseinstellung laden gedrückt halten | , bis LED schnell<br>blinkt, dann loslassen | Werkseinstellung gela-<br>den |

# Browser starten: Verbindungsaufnahme PC – IP Video-Streamer

#### Netzwerkverbindung vorbereiten

Der PC/Laptop muss über einen Netzwerk-Anschluss verfügen und er muss sich im gleichen Subnetz wie der Video-Streamer befinden. Wenn Ihr Netzwerk und der Video-Streamer im 192.168.1er-Adressbereich (C-Netz) arbeiten, können Sie direkt auf ihn zugreifen (sofern nicht ein anderes Gerät diese IP-Adresse verwendet).

Andernfalls muss, um eine Verbindung mit dem Video-Streamer herstellen zu können, der verwendete PC/Laptop vorübergehend auf eine IP-Adresse im Adressbereich des FBI6110 eingestellt werden. Zur Einrichtung / Anpassung Ihrer Netzwerkverbindung benutzen Sie bitte den Netzwerkinstallations-Assistenten oder die Hilfe Ihres Betriebssystems. Stichwort: Netzwerk einrichten.

Sollen mehrere sich im Lieferzustand befindende FBI6110 in einem Netzwerk installiert werden, müssen die Geräte nacheinander in Betrieb genommen und eine freie IP-Adresse vergeben werden.

- Zum Einrichten der Netzwerkverbindung benötigen Sie eventuell Administratorrechte.
- Im Auslieferungszustand sind am FBI6110 voreingestellt:

IP Adresse: 192.168.1.201 Subnetzmaske: 255.255.255.0 Benutzer: admin Passwort: 1234

# Liveübertragung

- Öffnen Sie einen Internetbrowser.
- Geben Sie in der Adresszeile die IP-Adresse des Video-Streamers ein: http://192.168.1.201.
- Die Startseite des Webinterfaces wird aufgerufen.
- Wählen Sie *Liveübertragung* aus.
- TCS TürControlSysteme AG FBI6110

   Image: State of the system of the system o
- Es erscheint das Bild von der aktuellen Video-Außenstation oder -kamera.
   Bei einem eingehenden Türruf erscheint das Bild von der rufenden Video-Außenstation au-

 

 er
 TCO\*
 C5 turControlSysteme AG - IP Video Streamer

 rung
 sule
 FBI610

 Button 1 Button 2 Button 3 Button 5 Button 6 Button 7 Button 9 Button 10
 FBI610

 Ureübertragung
 Saule
 FBI610

 Ureübertragung
 Saule
 FBI610

 Ureübertragung
 Saule
 FBI610

 Ureübertragung
 Saule
 FBI610

Nach einem Türruf auf dem TCS:BUS<sup>®</sup> schaltet ein vorgeschalteter Videoumschalter FVU1210 bzw. VSW04 auf den Kanal um, der mit der entsprechenden AS-Adresse konfiguriert wurde. Der FBI6110 überwacht den TCS:BUS<sup>®</sup> permanent und aktualisiert in diesem Fall bei aktivem Menü *Liveübertragung* die Anzeige der Videoquelle im Webinterface. Weiterhin wird automatisch ein Standbild aufgezeichnet und auf der SD-Karte abgelegt, wenn dieses Merkmal für diese AS-Adresse (Videoquelle) unter *Einstellung* aktiviert wurde.

#### Bedienung

tomatisch.

| Taste             | Funktion                                                                                                    |
|-------------------|----------------------------------------------------------------------------------------------------|
| Video Step        | Die Bilder aller angeschlossenen TCS-Videoquellen können der Reihe nach umgeschaltet werden.                                           |
| Tür öffnen        | Kann die Tür an der aktuellen Video-Außenstation öffnen.                                                                               |
| Bild<br>speichern | Manuelles Speichern des momentan sichtbaren Bild auf der SD-Karte.<br>Der Dateiname wird automatisch vergeben (Format: Datum_Uhrzeit). |
| Zoom + / –        | Vergrößert (Zoom +) oder verkleinert (Zoom -) das Videobild in einem Schritt.                                                          |

| Kamera-<br>Auswahlliste                                                      | Erläuterung                                                                                                    |
|------------------------------------------------------------------------------|----------------------------------------------------------------------------------------------------|
| Drop-Down-<br>Menü über dem<br>Bildfeld (z. B.<br>Säule, Neben-<br>eingang,) | <ul> <li>Hier können alle verfügbaren TCS-Kameras direkt angewählt werden.</li> <li>Die Kamera-Auswahlliste zeigt alle Videoquellen an, welche im<br/>Menü Videoquellen für die Darstellung in der Kamera-Auswahlliste<br/>aktiviert wurden.</li> <li>Sie können die Namen der Videoquellen frei wählen<br/>(max. 20 Zeichen).<br/>Die Reihenfolge der Kameras ist die Reihenfolge in der die Kameras<br/>in der Konfigurationsübersicht (siehe <i>Videoquellen</i>, S. 16) angelegt<br/>wurden.</li> </ul> |

#### Kamera umschalten

#### Steuerungen auslösen

| Funktionsleiste | Erläuterung                                                                    |
|-----------------|--------------------------------------------------------------------------------|
|                 | Mit diesen Tasten kann eine Steuerfunktion auf den TCS:BUS <sup>®</sup> gesen- |
| Button 1        | det und damit ein Schaltvorgang an einem anderen TCS:BUS <sup>®</sup> -Gerät   |
|                 | ausgelöst werden.                                                              |
|                 | Die Statusanzeige (falls möglich, siehe Grafik unten) wird über die            |
|                 | Steuerfunktionen beeinflusst, die vom Video-Streamer und anderen               |
|                 | TCS:BUS <sup>®</sup> -Geräten auf den TCS:BUS <sup>®</sup> gesendet wurden.    |
|                 | Bedien- und Anzeigeelemente werden durch den Administrator im ent-             |
| Button 10       | sprechenden Konfigurationsmenü erstellt. (siehe Steuerung, S. 17)              |
|                 | Die Statusanzeige wird ca. alle 2 s aktualisiert.                              |

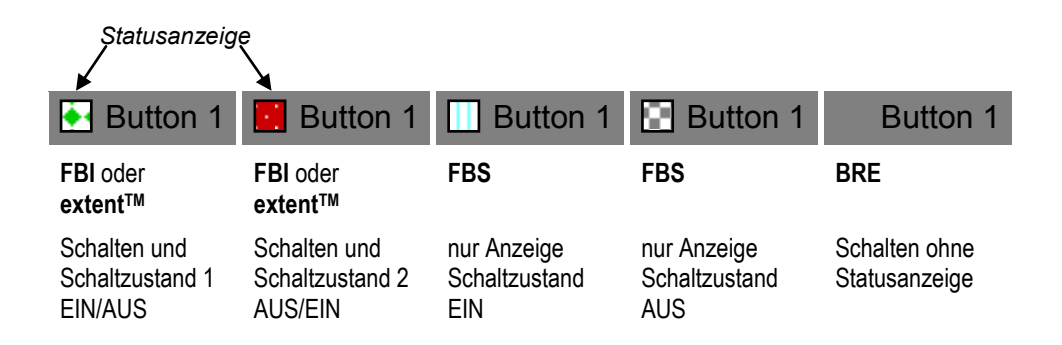

#### Hinweis

Neben Steuerfunktionen, welche der TCS:BUS® bietet, können auch Produkte des Produktprogrammes extent™ in den Video-Streamer integriert werden. Hier ist es möglich, neben den eigentlichen Schalthandlungen auch über den Schaltzustand informiert zu werden. Der Zustand der Sensoren des extent™-Programmes kann direkt auf dem Video-Streamer zur Anzeige gebracht werden.

# Bildwiedergabe

12

Anmerkung: In jedem Menü gibt es einen Zurück-Button, über den Sie wieder zur Startseite gelangen können.

<-Zurück

- Wählen Sie auf der Startseite Bildwiedergabe aus. Das zuletzt gespeicherte Bild wird angezeigt.
- Über ein Drop-Down-Menü • über dem Bildfeld können alle verfügbaren Bilder entsprechend einer bekannten Uhrzeit und eines bekannten Datums ausgewählt und angezeigt werden.
- Das jeweils angezeigte Bild • kann durch Drücken der Löschen-Taste gelöscht werden.

ein und klicken Sie auf OK.

# **T((**)° TCS TürControlSysteme AG - IP Video Streame FBI6110 Bildwiedergabe 2011-01-12\_10-39-48 -Bild löschen

#### Anmerkung

Bei einem eingehenden Türruf wird automatisch ein Bild gespeichert, wenn die Videoguelle so konfiguriert wurde. Es können bis zu 100 Bilder gespeichert werden, ältere Bilder werden automatisch gelöscht.

#### Einstellungen Öffnen Sie einen Internetbrowser. TCS TürControlSysteme AG - FBI6110 Geben Sie in der Adresszeile die IP-Adresse des Video-Streamers ein: http://192.168.1.201 Liveübertradund Die Startseite wird aufgeru-• Bildwiederdabe fen. Einstellungen ("admin" Passwort erforderlich!) Wählen Sie Einstellungen • Passwörter aus Kurzmitteilung Geben Sie den Benutzerna-• men und das Passwort (vor-Voraussetzung: JavaScript und Java eingestellt: admin und 1234)

#### Video

- Tragen Sie die Daten ein.
- Bestätigen Sie mit der Speichern-Taste, die Einstellungen werden übernommen.
- Der Button Zurücksetzen setzt den Inhalt auf den zuletzt gespeicherten Zustand zurück. Es wird kein Werkszustand geladen.

| <b>T(</b> )°                                       | TCS TürControlSysteme AG - IP Video Streamer                       |
|----------------------------------------------------|--------------------------------------------------------------------|
| .s.Zunck<br>Video                                  | Einstellungen Videostream                                          |
| Netzwerk<br>Allgemein<br>Videoquellen<br>Steuerung | Anzahl der Bilder pro Sekunde: 5 💌<br>Videoport (102565534): 12000 |
| Zeit/Datum                                         | Speichern Zurücksetzen                                             |

| Parameter                    | Erläuterung                                                                                                    |
|------------------------------|----------------------------------------------------------------------------------------------------|
| Anzahl Bilder<br>pro Sekunde | <ul> <li>Gibt an, wie viele Bilder als Video weitergesendet werden. Es wird<br/>dann nur jedes x-te Bild gesendet (1 bis 10 Bilder /s möglich).</li> <li>Sollte es bei der Bildwiedergabe im Netzwerk oder im Internet zu Bild-<br/>fehlern oder Aussetzern kommen, reicht die vorhandene Bandbreite<br/>nicht aus. Die Bildwiederholrate muss verringert werden.</li> </ul> |
| Videoport<br>(102565534)     | <ul> <li>Port, über den der Videostream bereitgestellt wird.</li> <li>Es sind Ports von 1025 bis 65534 möglich. Werkszustand= 12000.</li> </ul>                                                                                                    |

#### Netzwerk

- Tragen Sie die Daten ein. •
- Bestätigen Sie mit der Speichern-Taste, die Einstellungen werden übernommen.
- Der Button Zurücksetzen • setzt den Inhalt auf den zuletzt gespeicherten Zustand zurück. Es wird kein Werkszustand geladen.

| Т(( тся                   | TürControlSysteme AG - IP Video Streamer |
|---------------------------|------------------------------------------|
| <u> Zuttek</u><br>Video   | Netzwerk                                 |
| Netzwerk                  | IP Adresse: 10 . 0 . 245                 |
| Allgemein<br>Videoquellen | Subnetmask: 255 . 255 . 255 . 0          |
| Steuerung                 | Standard Gateway: 10 0 0 254             |
| Zeit/Datum                | Primäre DNS: 10 . 0 . 254                |
|                           | Sekundäre DNS: 0 .0 .0                   |
|                           | Externe IP/ DynDNS: 192.168.1.201:12000  |
|                           |                                          |
|                           | Speichern Zurücksetzen                   |

| Parameter        | Erläuterung                                                                                                    |
|------------------|----------------------------------------------------------------------------------------------------|
| IP-Adresse       | Weisen Sie dem Video-Streamer eine freie IP-Adresse innerhalb Ihres<br>Netzwerkes zu, siehe auch <i>Nützliche Hinweise</i> , S. 24) |
| Subnetzmaske     | Erfassen Sie die zugehörige Subnetzmaske (in der Regel 255.255.255.0)                                                               |
| Standard-        | • Tragen Sie als Standardgateway die interne IP-Adresse ihres Routers                                                               |
| Gateway          | oder Servers ein.                                                                                                    |
| Primäre DNS      | <ul> <li>Tragen Sie als primären DNS die interne IP-Adresse ihres Routers<br/>oder Servers ein.</li> </ul>                          |
| Sekundäre DNS    | Tragen Sie, falls vorhanden, als sekundären DNS die interne IP-                                                                     |
|                  | Adresse ihres Routers oder Servers ein.                                                                                             |
| Externe IP-      | • Externe IP-Adresse des Routers mit dem dazugehörigen Port für die                                                                 |
| Adresse des      | Videoübertragung getrennt durch einen Doppelpunkt.                                                                                  |
| Routers mit Port | • Beachten Sie hierfür unsere Hinweise zur Erreichbarkeit aus dem In-                                                               |
|                  | <i>terne</i> t, S. 23.                                                                                                    |

 Nach einem Neustart ist der Video-Streamer unter der eingerichteten IP-Adresse erreichbar.

#### **Hinweis**

Wenn die IP-Adresse manuell geändert wurde, kann der Web-Browser unter Umständen die Seite mit der Rückmeldung nicht mehr anzeigen. Sollte dies der Fall sein, geben Sie die neue IP manuell in den Browser ein, um wieder auf die Hauptseite zu gelangen.

#### Allgemein

- Tragen Sie die Daten ein.
- Bestätigen Sie mit der Speichern-Taste, die Einstellungen werden übernommen.
- Der Button Zurücksetzen setzt den Inhalt auf den zuletzt gespeicherten Zustand zurück. Es wird kein Werkszustand geladen.

| <b>T</b> (() <sup>*</sup> | CS TürControlSysteme AG - FBI6110 |  |
|---------------------------|-----------------------------------|--|
|                           | Allgemein                         |  |
|                           | Gerätename VideoStreamer          |  |
| Allgemein                 | Sprache: German M                 |  |
|                           | Startseite Liveübertragung 🗹      |  |
| Zeit/Datum                | Kurzmitteilung PIN 1234           |  |
|                           | Firmware Version DSP: 1.1.5       |  |
|                           | TCS:Bus Seriennummer: 610462      |  |
|                           | Firmware Version uC: 0.0.8        |  |
|                           | Hardware Version: 0               |  |
|                           |                                   |  |
|                           | Speichem) (Zurücksetzen)          |  |

| Parameter                               | Erläuterung                                                                                                    |
|-----------------------------------------|----------------------------------------------------------------------------------------------------|
| Gerätename                              | <ul> <li>Hier kann dem FBI6110 ein Name zugewiesen werden, um das Gerät<br/>identifizieren zu können. Dieser erscheint auf der Seite Liveübertra-<br/>gung.</li> </ul>                                                                                                    |
| Sprache                                 | <ul> <li>Über das Auswahlmenü Sprache können Sie bei vorliegender Variante die Sprachen Deutsch (German), Englisch (English), Französisch (Français), Italienisch (Italiano) und Spanisch (Español) wählen.</li> <li>Entsprechend der Auswahl werden alle Menüs auf die ausgewählte Sprache umgestellt.</li> </ul> |
| Startseite Live-<br>übertragung         | <ul> <li>Wird diese Option ausgewählt, werden Sie bei Eingabe der<br/>IP Adresse des Video-Streamers in Ihrem Webbrowser automatisch<br/>auf die Seite Liveübertragung weitergeleitet.</li> </ul>                                                                                                    |
| Kurzmitteilung<br>PIN                   | • Für das Versenden von Kurzmitteilungen ist die Eingabe einer vier-<br>stelligen PIN (alphanumerisch) notwendig. An dieser Stelle können<br>Sie die PIN ändern. Werksseitige Voreinstellung: 1234. Siehe auch<br><i>Kurzmitteilung senden</i> , Seite 21.                                                         |
| Firmware und<br>Hardware Ver-<br>sionen | Anzeige geräteinterner Angaben.                                                                                                    |

#### Videoquellen

Durch die Eintragungen in dieser Tabelle werden Videoquellen zum gezielten Zuschalten der angeschlossenen Videokameras erzeugt (maximal 16).

- Tragen Sie einen Kamera-• namen ein. Der Name erscheint in der Kamera-Auswahlliste.
- Bestätigen Sie mit der • Speichern-Taste, die Einstellungen werden übernommen.
- Der Button Zurücksetzen . setzt den Inhalt auf den zuletzt gespeicherten Zustand zurück. Es wird kein Werkszustand geladen.

|                         | 8 TürControlSysteme AG - IP Video | Streamer |               |                 |
|-------------------------|-----------------------------------|----------|---------------|-----------------|
| <u> Zunick</u><br>Video | Videoquellen                      |          |               |                 |
| Netzwerk                | Name                              | AS-Ad    | . Anzeige     | Bildspeicherung |
| Allgemein               | Säule                             | 0 💌      | Aktiviert 💌   | Aktiviert 💌     |
| Videoquellen            | Testwand                          | 1 💌      | Aktiviert 💌   | Deaktiviert 💌   |
| Steuerung               | Video 3                           | 3 💌      | Deaktiviert - | Aktiviert 💌     |
| Zeit/Datum              | Video 4                           | 4 💌      | Deaktiviert - | Aktiviert 💌     |
| Low Balan               | Video 5                           | 5 💌      | Deaktiviert 💌 | Aktiviert 💌     |
|                         | Video 6                           | 6 💌      | Deaktiviert 💌 | Aktiviert 💌     |
|                         | Video 7                           | 7 💌      | Deaktiviert 💌 | Aktiviert 💌     |
|                         | Video 8                           | 8 💌      | Deaktiviert 🔻 | Aktiviert 💌     |
|                         | Video 9                           | 9 💌      | Deaktiviert 🔻 | Aktiviert 💌     |
|                         | Video 10                          | 10 💌     | Deaktiviert 💌 | Aktiviert 💌     |
|                         | Video 11                          | 11 -     | Deaktiviert 💌 | Aktiviert 💌     |
|                         | Video 12                          | 12 💌     | Deaktiviert 💌 | Aktiviert 💌     |
|                         | Video 13                          | 13 💌     | Deaktiviert 💌 | Aktiviert 💌     |
|                         | Video 14                          | 14 💌     | Deaktiviert 💌 | Aktiviert 💌     |
|                         | Video 15                          | 15 💌     | Deaktiviert 💌 | Aktiviert 💌     |
|                         | Video 16                          | 16 💌     | Deaktiviert 💌 | Aktiviert 💌     |
|                         |                                   |          |               |                 |
|                         | Speichern                         | Zurückse | zen           |                 |

| Parameter       | Erläuterung                                                                                                    |
|-----------------|----------------------------------------------------------------------------------------------------|
| Name            | Name der Kamera, wie er in der Kamera-Auswahlliste angezeigt wer-                                                                                                    |
|                 | den son.                                                                                                    |
| AS-Adresse      | <ul> <li>AS-Adresse der Kamera, um eine Umschaltung über VSW04 oder<br/>FVU1220 zu ermöglichen. Die AS-Adresse wird der Taste fest zuge-<br/>ordnet. Es kann jede AS-Adresse im Bereich von 0 bis 63 nur einmal<br/>vergeben werden.</li> </ul> |
| Anzeige         | Aktiviert oder deaktiviert die Darstellung der Kamera in der Kamera-                                                                                                    |
|                 | Auswahlliste (Menü Liveübertragung).                                                                                                    |
| Bildspeicherung | • Aktiviert oder deaktiviert die automatische Bildspeicherung bei Türruf.                                                                                                    |

16

#### Steuerung

Im Menü *Steuerung* können dargestellte Tasten und Statusanzeigen konfiguriert werden. Für die Umsetzung innerhalb einer TCS:BUS<sup>®</sup>-Anlage werden je nach Anforderung folgende Geräte verwendet: FBI4200, BRE2 oder FBS1100.

- Tragen Sie die Daten ein.
- Bestätigen Sie mit der *Speichern*-Taste, die Einstellungen werden übernommen.
- Der Button Zurücksetzen setzt den Inhalt auf den zuletzt gespeicherten Zustand zurück. Es wird kein Werkszustand geladen.

| <b>T(</b> \$* | TCS TürControlSysteme AG - IP Video Str | eamer       |            |          |       |               |
|---------------|-----------------------------------------|-------------|------------|----------|-------|---------------|
|               | Steuerung                               |             |            |          |       |               |
| Netzwerk      | Name                                    | Seriennr.   | Steuerfkt. | Kanalnr. | Тур   | Anzeige       |
| Aigemein      | Zoom +                                  | 0           | 11         | 0 -      | BRE 💌 | Aktiviert 💌   |
| Videoquellen  | Zoom -                                  | 0           | 12         | 0 -      | BRE - | Aktiviert 💌   |
| Steuerung     | Auf                                     | 12345       | 209        | 0 -      | BRE 💌 | Aktiviert 💌   |
| Zoit/Datum    | Ab                                      | 12345       | 210        | 0 -      | BRE 💌 | Aktiviert -   |
| ZeirDatum     | Stopp                                   | 12345       | 214        | 0 -      | BRE 💌 | Aktiviert 💌   |
|               | Links                                   | 12345       | 211        | 0 -      | BRE 💌 | Aktiviert 💌   |
|               | Rechts                                  | 12345       | 212        | 0 -      | BRE 💌 | Aktiviert 💌   |
|               | Button 8                                | 0           | 0          | 0 -      | BRE 💌 | Deaktiviert 💌 |
|               | Button 9                                | 0           | 0          | 0 -      | BRE 💌 | Deaktiviert 💌 |
|               | Button 10                               | 0           | 0          | 0 -      | BRE 💌 | Deaktiviert 💌 |
|               | Speichern                               | Zurücksetze | en         |          |       |               |

| Parameter                   | Erläuteru                                                                                                    | ng                                                                                                    |                                           |  |
|-----------------------------|----------------------------------------------------------------------------------------------------|----------------------------------------------------------------------------------------------------|-------------------------------------------|--|
| Name                        | • Eindeutiger Name zur Anzeige im Menü "Liveübertragung".                                                    |                                                                                                    |                                           |  |
| Seriennummer                | Die Ser<br>eingetra                                                                                          | Die Seriennummer des verknüpften Gerätes bzw. Funktion wird hier eingetragen.                                                                                                    |                                           |  |
| Steuerfunktion              | <ul> <li>Diese N<br/>empfan</li> <li>Nur ein</li> </ul>                                                      | <ul> <li>Diese Nummer legt die Bedeutung und Funktion des gesendeten oder<br/>empfangenen Steuerprotokolls auf dem TCS:BUS<sup>®</sup> fest.</li> <li>Nur einzutragen, wenn BRE ausgewählt.</li> </ul> |                                           |  |
| Kanalnummer                 | <ul> <li>Die Kar<br/>Nur ein</li> </ul>                                                                      | <ul> <li>Die Kanalnummer eines verknüpften FBI4200 wird hier eingetragen.<br/>Nur einzutragen, wenn FBI ausgewählt.</li> </ul>                                                                         |                                           |  |
| Тур                         | • Es können drei Geräte-Typen gewählt werden: FBI, BRE und FBS (siehe Tabelle unten)                         |                                                                                                    |                                           |  |
| Anzeige                     | <ul> <li>Aktiviert oder deaktiviert die Darstellung der Funktion Name im Menü<br/>Liveübertragung</li> </ul> |                                                                                                    |                                           |  |
|                             |                                                                                                    |                                                                                                    |                                           |  |
| Geräte- Eintra<br>Typ erzei | agung<br>ugt                                                                                                 | Funktion                                                                                                    | Eintragen in Übersicht                    |  |
| FBI Taste                   | e mit                                                                                                    | Kanalfunktionen mit Zustandsan-                                                                                                    | Kanalnummer,                              |  |
| Statu                       | ısanzeige                                                                                                    | zeige (Parallellauf mit IMM1100)                                                                                                    | Seriennummer des FBI<br>oder extent™      |  |
| BRE Taste                   | Э                                                                                                    | Senden der Steuerfunktion                                                                                                    | Seriennummer und<br>Steuerfunktionsnummer |  |
| FBS Statu                   | ısanzeige                                                                                                    | Zustandsanzeige<br>(EIN = Steuerfunktion 1 oder 3,<br>AUS = Steuerfunktion 2 oder 4)                                                                                                    | Seriennummer                              |  |

# Zeit/Datum

- Tragen Sie die Daten ein.
- Bestätigen Sie mit der Speichern-Taste, die Einstellungen werden übernommen.
- Der Button Zurücksetzen setzt den Inhalt auf den zuletzt gespeicherten Zustand zurück. Es wird kein Werkszustand geladen.

| <b>T(</b> \$`                                               | TCS TürControlSysteme AG - IP Video Streamer                              |                           |
|-------------------------------------------------------------|---------------------------------------------------------------------------|---------------------------|
|                                                             | Zeit/Datum                                                                |                           |
|                                                             | Zeitserver 10.0.0.4 URI c                                                 | oder IP, z.B. ntp1.ptb.de |
| Allgemein<br>Videoquellen<br>Steuerung<br><b>Zeit/Datum</b> | Zeitzone (GMT+01:00)Amsterdam,Berlin,Berne,Ro<br>Sommerzeit automatisch 🕫 | ome,Stockholm             |
|                                                             | Speichern Zurücksetzen                                                    |                           |

| Parameter              | Erläuterung                                                                                                    |
|------------------------|----------------------------------------------------------------------------------------------------|
| Zeitserver             | • Adresse des Servers, dessen Systemzeit als aktuelle Uhrzeit geladen wird.                                                                                                    |
|                        | Zeit/Datum werden automatisch über einen Zeitserver im Internet oder<br>in Ihrem Netzwerk bezogen (Werkszustand: ntp1.ptb.de)                                                                                                    |
| Zeitzone               | <ul> <li>Hier kann die Zeitzone f ür die Systemzeit ausgew ählt werden.<br/>Die Uhrzeit ist auf die Standardzeit GMT bezogen und liefert daher<br/>nur diese zur ück, ohne dabei Sommer- und Winterzeit zu ber ücksich-<br/>tigen.</li> </ul> |
| Sommerzeit automatisch | <ul> <li>Damit Sommer- und Winterzeit berücksichtigt wird, muss die Option<br/>aktiviert sein.</li> </ul>                                                                                                    |

# Passwort ändern

Es empfiehlt sich aus Sicherheitsgründen, das Passwort zu ändern.

#### Passwort Administrator

- Tragen Sie das gewünschte Passwort und dessen Wiederholung ein.
- Bestätigen Sie mit der Speichern-Taste.
- Zur Festlegung eines neuen Administratorpasswortes: Klicken Sie auf Administrator und tragen Sie das gewünschte Passwort und dessen Wiederholung ein.
- Klicken Sie auf Speichern.

#### Passwort Benutzer

Werksseitig ist kein Passwort festgelegt.

Nur der Administrator kann das Passwort *Benutzer* festlegen. Die Startseite kann dann nur nach Eingabe des Passwortes aufgerufen werden.

- Tragen Sie das gewünschte Passwort und dessen Wiederholung ein.
- Bestätigen Sie mit der Speichern-Taste.

Der Administrator kann das Passwort entfernen: Speichern, ohne die Felder auszufüllen.

| T(S <sup>*</sup>                     | TCS TürControlSysteme AG - IP Video Streamer    |
|--------------------------------------|-------------------------------------------------|
| x Zuunk<br>Benutzer<br>Administrator | Passwort Benutzer "admin" Passwort Wiederholung |
|                                      | Speichern Zurücksetzen                          |

| <b>T((</b> )*                                             | ICS TürControlSysteme AG - IP Video Streamer   |
|-----------------------------------------------------------|------------------------------------------------|
| <del>s. Zuttick</del><br><b>Benutzer</b><br>Administrator | Passwort Benutzer "user" Passwort Wiederholung |
|                                                           | Speichern Zurücksetzen                         |

- Sie können auch das Administrator-Passwort entfernen, wenn kein Sicherheitsbedürfnis besteht.
- Speichern Sie, ohne die Felder auszufüllen.

Bedenken Sie, dass ohne Passwortschutz andere Personen Manipulationen vornehmen könnten!

#### Passwort vergessen?

#### Passwort Administrator

Um trotzdem den Zugang durch den Administrator zu ermöglichen, kann das Gerät auf Werkseinstellungen zurückgesetzt werden.

Beim Laden der Werkseinstellungen werden nur die IP-Einstellungen und Passwörter wieder auf Werkseinstellung zurückgesetzt.

Die werkseitigen Netzwerkeinstellungen lauten: IP-Adresse: 192 168 1 201

| 132.100.1.201 |
|---------------|
| 255.255.255.0 |
| admin         |
| 1234          |
|               |

#### Passwort Benutzer

Nur der Administrator kann das Passwort Benutzer ändern oder löschen.

# Kurzmitteilung senden

Im Menü *TCS:BUS Kurzmitteilung* kann eine Kurzmitteilung (sms) entweder auf die Video-Innenstationen einer Gruppe oder an alle Video-Innenstationen gesendet werden (ecoos<sup>™</sup> IVW221x, sky<sup>™</sup> IVW2221 oder skyline<sup>™</sup> IVW3012).

#### Kurzmitteilung an eine Gruppe

- Wählen Sie "*Gruppe von Geräten*" aus.
- Geben Sie die gewünschte *Gruppenziffer* ein.
- Tragen Sie den gewünschten Inhalt der Kurzmitteilung in das Feld "Text" ein.
- Geben Sie die vierstellige *PIN* ein.
- Klicken Sie auf "Senden". Die Kurzmitteilung wird an den entsprechenden Video-Innenstationen empfangen.

#### Kurzmitteilung an alle Geräte

- Wählen Sie "alle Geräte" aus.
- Tragen Sie den gewünschten Inhalt der Kurzmitteilung in das Feld "Text" ein.
- Geben Sie die vierstellige *PIN* ein.
- Klicken Sie auf "Senden". Die Kurzmitteilung wird an den entsprechenden Video-Innenstationen empfangen.

| TCS TürControlSysteme AG - FBI8110     |                                                                                                    |  |  |
|----------------------------------------|----------------------------------------------------------------------------------------------------|--|--|
| TCS-BUS Kurzmittellung                 |                                                                                                    |  |  |
| ⊛ Gruppe von Geräten                   |                                                                                                    |  |  |
| © alle Geräte                          |                                                                                                    |  |  |
| Gruppe 4                               |                                                                                                    |  |  |
| Text Morgen wird das Wasser abgestellt |                                                                                                    |  |  |
| Kurzmitteilung PIN                     |                                                                                                    |  |  |
|                                        |                                                                                                    |  |  |
| Senden Zurücksetzen                    |                                                                                                    |  |  |
|                                        | TCS TürControlSysteme AG - FBIB110     TCS-BUS Kurzmitteilung     Image: Image: Imag |  |  |

| <b>T(</b> \$°   | TCS TürControlSysteme AG - FBI6110     |
|-----------------|----------------------------------------|
| <u>– Zuruck</u> | TCS-BUS Kurzmitteilung                 |
|                 | © Gruppe von Geräten                   |
|                 |                                        |
|                 | Gruppe                                 |
|                 | Text Morgen wird das Wasser abgestellt |
|                 | Kurzmitteilung PIN                     |
|                 |                                        |
|                 | Senden) [Zurücksetzen]                 |
|                 |                                        |

| Parameter          | Erläuterung                                                                                                    |  |
|--------------------|----------------------------------------------------------------------------------------------------|--|
| Gruppe von Geräten | Wählen Sie " <i>Gruppe von Geräten</i> ", wenn Sie einer Gruppe von Video-Innenstationen eine Kurzmitteilung schicken möchten.                            |  |
| Alle Geräte        | <ul> <li>Wählen Sie "alle Geräte", wenn Sie allen Video-Innenstationen<br/>eine Kurzmitteilung schicken möchten.</li> </ul>                               |  |
| Gruppe             | <ul> <li>Tragen Sie die Gruppenziffer (0 bis 63) der Video-Innenstationen<br/>ein, die Sie mit der Kurzmitteilung erreichen möchten.</li> </ul>           |  |
|                    | Hinwois <sup>.</sup>                                                                                                    |  |
|                    | <ul> <li>Die Gruppenziffern von 0 bis 63 sind nicht vordefiniert son-<br/>dern individuell zu erstellen.</li> </ul>                                       |  |
|                    | ➢ Die Gruppenzuordnung erfolgt mittels der Konfigurationssoft-<br>ware configo <sup>™</sup> .                                                             |  |
|                    | Daraus ergibt sich als Feldeintrag " <i>Gruppe</i> " die gleiche Ziffer<br>zum Versenden einer Kurzmitteilung wie in configo <sup>™</sup> defi-<br>niert. |  |
|                    | Wir empfehlen Ihnen, sich eine Liste anzulegen z. B.<br>Gruppe 1: Wohnungen 1. OG rechts,                                                                 |  |
|                    | Gruppe 2: Wohnungen 1. OG links usw.                                                                                                    |  |
|                    | Weiterführende Informationen zur Gruppenbelegung finden<br>Sie in der Produktinformation der jeweiligen Video-<br>Innenstation.                           |  |
| Text               | <ul> <li>Eingabefeld f ür den Text einer Kurzmitteilung an die ausgew ähl-<br/>ten Video-Innenstationen.</li> </ul>                                       |  |
|                    | Hinweis:                                                                                                    |  |
|                    | Maximal 39 Zeichen zulässig.                                                                                                    |  |
|                    | <ul> <li>Unbekannte Zeichen, z. B. Sonderzeichen, werden in Leer-<br/>zeichen umgewandelt.</li> </ul>                                                     |  |
| Kurzmitteilung PIN | <ul> <li>Zum Versenden einer Kurzmitteilung ist die Eingabe einer vier-<br/>stelligen, alphanumerischen PIN erforderlich.</li> </ul>                      |  |
|                    | Werksseitige Voreinstellung: 1234. Diese können Sie ändern un-<br>ter <i>Einstellungen \ Allgemein</i> , Seite 15.                                        |  |
| Zurücksetzen       | • Der Button <i>Zurücksetzen</i> setzt den Inhalt auf den zuletzt gespei-<br>cherten Zustand zurück. Es wird kein Werkszustand geladen.                   |  |

#### Hinweis

Nach erfolgreichem Versenden einer Kurzmitteilung blinkt die Bildaufschalttaste der jeweiligen Video-Innenstation. Zum Lesen und Löschen der Nachricht befolgen Sie die Anleitungen laut Produktinformation der jeweiligen Video-Innenstation (ecoos<sup>™</sup> IVW221x, sky<sup>™</sup> IVW2221 oder skyline<sup>™</sup> IVW3012).

# Erreichbarkeit aus dem Internet

23

Zur Erreichbarkeit des Video-Streamers ist ein Internetanschluss mit statischer IP-Adresse erforderlich. Bei einem DSL-Anschluss wird die IP-Adresse durch den Internetprovider bei jeder Einwahl und nach längstens 24 Stunden neu zugewiesen. Für einen solchen Internetanschluss kann alternativ ein DynDNS-Service genutzt werden.

Dazu muss Ihr Router über folgende Merkmale verfügen:

- Unterstützung von DynDNS
- Portweiterleitung (Portforwarding)

Bitte achten Sie bei der Anschaffung eines Routers auf diese Merkmale.

#### Einrichtung mit statischer IP-Adresse

Im Menü des Routers sind folgende Konfigurationen notwendig. Die Einstellungen finden Sie in der Regel unter einem Menüpunkt *Portweiterleitung* oder ähnlichem.

 Der Port f
ür den Webserver ist auf den Video-Streamer zu leiten. Sollten Sie keinen weiteren Webserver im Netzwerk betreiben, k
önnen Sie als externen Port 80 angeben. Wird der Port 80 bereits durch einen weiteren Webserver genutzt, w
ählen Sie bitte einen freien Port.

#### Hinweis

In diesem Fall ist ihr Video-Streamer aus dem Internet im Browser über die Eingabe: *IP-Adresse: Port* erreichbar. Als interner Port ist 80 einzugeben. Als interne IP-Adresse geben Sie die IP-Adresse des Video-Streamers ein.

• Der Port für die Videoübertragung ist ebenfalls auf den Router zu leiten. Geben Sie als internen und als externen Port den Videoport ein, der unter *Einstellungen Videostream* eingestellt ist. Als interne IP-Adresse geben Sie die IP-Adresse des Video-Streamers ein.

Im Video-Streamer sind folgende Konfigurationen im Menü Netzwerk erforderlich:

- Geben Sie als Gateway die interne IP-Adresse ihres Routers ein.
- Geben Sie als Externe IP/DynDNS-Adresse die externe IP-Adresse ihres Routers und den externen Port für die Videoübertragung, getrennt durch einen Doppelpunkt ein.
- Drücken Sie die Speichern-Taste.

#### Einrichtung mit dynamischer IP-Adresse und Nutzung eines DynDNS-Service

Abweichend von dem o. a. sind folgende Arbeiten zusätzlich notwendig:

Registrierung z.B. bei <u>www.DynDNS.com</u> oder <u>dynips.net</u>

Registrieren Sie sich zunächst beim Dienstanbieter. Tragen Sie dort den gewünschten Namen ein, die IP-Adresse wird automatisch ausgefüllt.

Konfiguration im Router:

• Unter dem Menüpunkt DynDNS ist die von Ihnen gewählte Adresse (z. B. *IhrName*.dyndns.org) einzutragen und zu aktivieren.

Konfiguration im Video-Streamer (Netzwerk):

- Als Externe IP/DynDNS-Adresse ist die von Ihnen gewählte Adresse einzutragen, gefolgt von einem Doppelpunkt und dem Port f
  ür die Video
  übertragung.
- Drücken Sie die Speichern-Taste.

#### IT-Sicherheit

- Server sind schnell das Ziel von Angriffen, wenn sie ungeschützt im Internet zur Verfügung stehen.
- TCS empfiehlt, den Zugang des Video-Streamers zu sichern und eine Verbindung über ein VPN aufzubauen.
- Dazu sollten Sie sich im Internet einen sicheren Server suchen, welcher einen installierten VPN-Server hat.
- Eine Vielzahl verfügbarer DSL Router unterstützt die Einrichtung eines VPN-Netzwerkes.
- Über das so gesicherte Netzwerk können Sie sicher kommunizieren, denn nur VPN-Teilnehmer haben Zugriff auf den Server.
- Bitte informieren Sie sich bei Ihrem Administrator.

# Nützliche Hinweise

#### Wie wird die IP-Adresse des PC/Laptop ermittelt?

- Öffnen Sie auf Ihrem PC/Laptop die *Eingabeaufforderung*.
- Geben Sie den Befehl ipconfig ein (Windows 2000 oder XP).
- Lesen Sie die IP-Adresse ab.

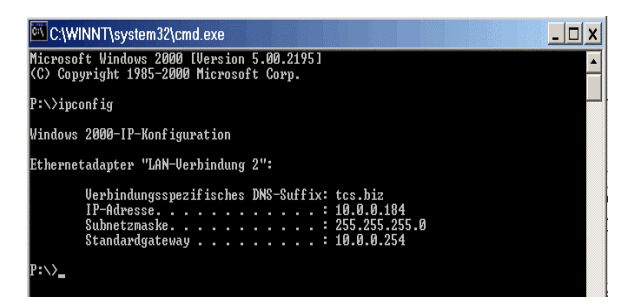

# Wie wird festgestellt ob die IP-Adresse des Video-Streamers bereits verwendet wird?

- Öffnen Sie auf Ihrem PC/Laptop die Eingabeaufforderung.
- Geben Sie den Befehl ping 192.168.1.201 ein.

Wenn Sie bei nicht angeschlossenem Video-Streamer von einem anderen Gerät Antwort erhalten, muss das betreffende Netzwerkgerät so lange vom Netzwerk getrennt bleiben, bis Sie den Video-Streamer (über *Netzwerk*, S. 14) mit einer noch freien IP-Adresse konfiguriert haben.

| FAQ |
|-----|
|-----|

| Fehler                                                                           | Ursache                                                                                    | Lösung                                                                                                    |
|----------------------------------------------------------------------------------|--------------------------------------------------------------------------------------------|----------------------------------------------------------------------------------------------------|
| Die Betriebsbereit-<br>schaftsanzeige des<br>Video-Streamers ist<br>nicht aktiv. | Der Video-Streamer wird<br>nicht mit Spannung ver-<br>sorgt.                               | <ul> <li>Überprüfen Sie, ob der Video-Streamer mit dem TCS:BUS<sup>®</sup> der Außenstation verbunden ist.</li> <li>Überprüfen Sie, ob das Versorgungs- und Steuergerät am TCS:BUS<sup>®</sup> angeschlossen ist und mit Spannung versorgt wird.</li> <li>Messen Sie die Gleichspannung zwischen a und P-Klemmen. Diese sollte mindestens 24 V betragen.</li> </ul>                                                                                                    |
| Ich kann den Video-<br>Streamer nicht mit mei-<br>nem Browser erreichen          | Der PC befindet sich nicht<br>im gleichen Netzwerkseg-<br>ment wie der Video-<br>Streamer. | Überprüfen Sie die Netzwerkeinstellungen oder fra-<br>gen Sie Ihren Administrator.                                                                                                    |
| Der Browser startet,<br>aber ich sehe kein Bild.                                 | Das JavaScript-Zertifikat<br>wurde nicht ordnungsge-<br>mäß installiert.                   | <ul> <li>Starten Sie den Browser manuell. Tragen Sie in<br/>die Adresszeile die URL (IP-Adresse) Ihres Video-<br/>Streamers ein.</li> <li>Ein Fenster öffnet sich, in welchem Sie aufgefor-<br/>dert werden, ein Zertifikat zu installieren.</li> <li>Bestätigen Sie die Aufforderung zur Installation.</li> <li>Sie sollten jetzt ein Bild sehen.</li> </ul>                                                                                                    |
|                                                                                  | Der verwendete Browser<br>unterstützt kein Java.                                           | Aktivieren Sie in den Browsereinstellungen Java.                                                                                                    |
| lch sehe nur ein blaues<br>Bild.                                                 | Es liegt kein Kamerasignal<br>am Video-Streamer an.                                        | <ul> <li>Überprüfen Sie mit Hilfe eines Zweidrahtempfängers (FVW1001) und eines Monitors, ob an V1 und V2 ein Videosignal anliegt.</li> <li>Bei langen Leitungslängen verstärken Sie das Videosignal durch den Einsatz des aktiven Videoverteilers FVY1200.</li> <li>Messung 1: (b oder M zu V1), Ergebnis DC 2 7 Volt,</li> <li>Messung 2: (b oder M zu V2), Ergebnis DC 2 7 Volt,</li> <li>Bei nahezu 0 V liegt ein Kurzschluss nach b/M vor, bei 20 26 V ein Schluss nach P oder a.</li> </ul> |
| Das Bild der analogen<br>Kamera ist schwach<br>und sehr kontrastarm.             |                                                                                            | <ul> <li>Überprüfen Sie die Abschlusswiderstände.</li> <li>Verwenden Sie ggf. einen FVY1200 für die Signalverstärkung.</li> </ul>                                                                                                    |
| Ich sehe nur ein ver-<br>zerrtes Bild.                                           | Die Videoadern sind ver-<br>tauscht.                                                       | Schalten Sie den TCS:BUS <sup>®</sup> ab und tauschen Sie die Adern.                                                                                                    |
| Keine Kurzmitteilung an<br>Video-Innenstation                                    | Fehlerhafte Eingabe der<br>Kurzmitteilung PIN.                                             | <ul> <li>Korrigieren Sie die PIN und versuchen Sie es erneut.</li> <li>Achten Sie darauf, dass die PIN vierstellig sein muss.</li> <li>Ändern Sie ggf. die PIN unter Einstellungen \ All-gemein, Seite 15.</li> </ul>                                                                                                    |
| angekommen.                                                                      | Fehlerhafte Eingabe der<br>Gruppenziffer                                                   | <ul> <li>Kontrollieren Sie die Gruppenzugehörigkeit.</li> <li>Überprüfen Sie, ob die Ziffer in dem Feld "Gruppe"<br/>identisch ist mit der Ziffer, die Sie in configo<sup>TM</sup> die-<br/>ser Gruppe zugeordnet haben.</li> <li>Ändern Sie ggf. die Gruppenziffer.</li> </ul>                                                                                                    |

# Ersatzteile, Zubehör

| Kurztext                                 | Artikelnummer |
|------------------------------------------|---------------|
| SD-Karte für FBI6110-0400 / FVM1000-0400 | E33392        |

# Konformität

CE Dieses Gerät erfüllt die Anforderungen der EU-Richtlinie 2004/108/EG durch die Einhaltung der Normen: EN 61000-6-3, EN 61000-6-1. Konformitätserklärungen sind abrufbar unter www.tcsag.de, Downloads, Handelsinformationen.

### Entsorgungshinweise

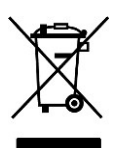

Dieses Gerät ist getrennt vom Hausmüll zu entsorgen. Die verwendeten Materialien sind recyclebar. Bitte leisten Sie einen Beitrag zum Schutz unserer Umwelt und entsorgen Sie das Gerät über eine Sammelstelle für Elektronikschrott.

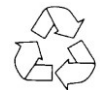

Entsorgen Sie die Verpackungsteile in Sammelbehälter für Pappe und Papier bzw. Kunststoffe.

# Gewährleistung

Wir bieten der Elektrofachkraft eine vereinfachte Abwicklung von Gewährleistungsfällen an.

- Beachten Sie unsere Verkaufs- und Lieferbedingungen, abrufbar unter www.tcsag.de, Downloads, Handelsinformationen und enthalten in unserer aktuellen Preisliste.
- Wenden Sie sich bitte an die TCS HOTLINE.

# Notizen

# Service

Fragen richten Sie bitte an unsere TCS HOTLINE 04194/ 9 88 11 88

Hauptsitz TCS TürControlSysteme AG, Geschwister-Scholl-Str. 7, D-39307 Genthin Tel.: 03933 / 87 99 10, Fax: 03933 / 87 99 11, E-Mail: info@tcs-germany.de, www.tcsag.de